### 第五届进博会"新冠病毒疫苗接种"

### 单位审核担保机制的工作提示

一、防疫要求

所有境内的工作人员和参展参会人员(特邀嘉宾另行规定),原则上在进入警戒区2周前需完成新冠病毒疫苗全程接种。符合条件的,需按要求完成加强免疫接种。

本届进博会将对所有境内工作人员和参展参会人员新冠病毒疫苗接种记录实施后台信息比对。

二、工作要求

(一)参展参会人员。确已完成新冠病毒疫苗全程接种,
 且能提供"新冠病毒疫苗接种凭证"等相应证明材料的情况。
 可由个人所在单位,通过"人员健康信息采集"系统,审核由
 "个人"上传的证明材料(或由单位上传),进行单位审核担保,开通个人"疫苗"入场权限。

(二)工作人员(含服务保障人员)。确已完成新冠病毒疫苗全程接种(符合条件的,需按要求完成加强免疫接种),且 能提供"新冠病毒疫苗接种凭证"等相应证明材料的情况。可 由个人所在单位,通过"人员健康信息采集"系统,审核由"个 人"上传的证明材料(或由单位上传),进行单位审核担保, 开通个人"疫苗"入场权限。

1

二、操作流程

(一)上传证明材料。个人在进博会官方 APP 和小程序 中,通过"智慧防疫专区—填报/查看防疫信息—上传个人 健康信息"板块,须按照页面提示上传个人"新冠病毒疫苗 接种凭证"(或由所在单位上传)。

注意事项:非"新冠疫苗申诉"栏目。

(二)单位审核担保。个人所在单位通过"人员健康信息采集系统",在系统后台查看个人上传的相关证明材料。 如认可其有效性并同意担保,则进行"审核担保"。

(三)开通疫苗权限。所在单位完成"审核担保"后,约 5-10 分钟后,先行开通该人员"疫苗"通行权限。

(四)查看信息状态。个人可在"填报/查看防疫信息-个人健康信息"中查看疫苗数据比对状态。

#### 三、其他事项

建议个人在首次入场前48小时内完成个人"疫苗接种 凭证"的上传工作,并及时提醒所在单位进行审核担保。

附件1:实际操作流程指引

附件 2: "疫苗接种凭证" 样张

附件 3: 单位知情担保承诺

附件 1:

# 实际操作流程指引

### 一、上传信息步骤

# 方式一:个人上传

1. 通过进博会官方 APP 和小程序, 进入"智慧防疫专区" 界面。

| 1:12                                                                                                    | 📲 4G 🔲                                                                                                    | 13:32                                                                                                    | .ıl 🕈 🗗         |
|----------------------------------------------------------------------------------------------------|----------------------------------------------------------------------------------------------------|----------------------------------------------------------------------------------------------------|-----------------|
| cije221022083228633                                                                                                    | ር ଚ                                                                                                    | ← 我的证(                                                                                                    | +               |
|                                                                                                    |                                                                                                    | <b> </b>                                                                                                    | ENT             |
| 智慧防疫专区 ⑦操作指引<br>政策发布 填报/查看防疫信息                                                                                                    |                                                                                                    | 有效期<br><b>2022</b> 2023 2024                                                                                                    | 现场发放            |
|                                                                                                    | utity                                                                                                    | 填报/查看防疫信息                                                                                                    | 查看详情            |
| 证件服务                                                                                                    |                                                                                                    | 解绑证件                                                                                                    | ŧ               |
| <b>正</b> 承 <b>上</b><br>证件信息填报 我的证件                                                                                                    |                                                                                                    |                                                                                                    |                 |
| 其他服务                                                                                                    |                                                                                                    |                                                                                                    |                 |
| 臣                                                                                                    | <b>於</b><br>商旅交通服务                                                                                                    |                                                                                                    |                 |
| ○ 已 ② 博览会信息 联系我们 呼叫中心                                                                                                    | 主要                                                                                                    |                                                                                                    |                 |
| ل<br>ص<br>غ                                                                                                    |                                                                                                    |                                                                                                    |                 |
| ☆      ☆     ☆     ☆     ☆     ☆     ☆     ☆     ☆     ☆     ☆     ☆     ☆     ☆     ☆     ☆     ☆     ☆     ☆     ☆     ☆     ☆     ☆     ☆     ☆     ☆     ☆     ☆     ☆     ☆     ☆     ☆     ☆     ☆     ☆     ☆     ☆     ☆     ☆     ☆     ☆     ☆     ☆     ☆     ☆     ☆     ☆     ☆     ☆     ☆     ☆     ☆     ☆     ☆     ☆     ☆     ☆     ☆     ☆     ☆     ☆     ☆     ☆     ☆     ☆     ☆     ☆     ☆     ☆     ☆     ☆     ☆     ☆     ☆     ☆     ☆     ☆     ☆     ☆     ☆     ☆     ☆     ☆     ☆     ☆     ☆     ☆     ☆     ☆     ☆     ☆     ☆     ☆     ☆     ☆     ☆     ☆     ☆     ☆     ☆     ☆     ☆     ☆     ☆     ☆     ☆     ☆     ☆     ☆     ☆     ☆     ☆     ☆     ☆     ☆     ☆     ☆     ☆     ☆     ☆     ☆     ☆     ☆     ☆     ☆     ☆     ☆     ☆     ☆     ☆     ☆     ☆     ☆     ☆     ☆     ☆     ☆     ☆     ☆     ☆     ☆     ☆     ☆     ☆     ☆     ☆     ☆     ☆     ☆     ☆     ☆     ☆     ☆     ☆     ☆     ☆     ☆     ☆     ☆     ☆     ☆     ☆     ☆     ☆     ☆     ☆     ☆     ☆     ☆     ☆     ☆     ☆     ☆     ☆     ☆     ☆     ☆     ☆     ☆     ☆     ☆     ☆     ☆     ☆     ☆     ☆     ☆     ☆     ☆     ☆     ☆     ☆     ☆     ☆     ☆     ☆     ☆     ☆     ☆     ☆     ☆     ☆     ☆     ☆     ☆     ☆     ☆     ☆     ☆     ☆     ☆     ☆     ☆     ☆     ☆     ☆     ☆     ☆     ☆     ☆     ☆     ☆     ☆     ☆     ☆     ☆     ☆     ☆     ☆     ☆     ☆     ☆     ☆     ☆     ☆     ☆     ☆     ☆     ☆     ☆     ☆     ☆     ☆     ☆     ☆     ☆     ☆     ☆     ☆     ☆     ☆     ☆     ☆     ☆ | (c) Line Contraction (c) Contraction (c) Cont | ☆     ☆     ☆     ☆     ☆     ☆     ☆     ☆     ☆     ☆     ☆     ☆     ☆     ☆     ☆     ☆     ☆     ☆     ☆     ☆     ☆     ☆     ☆     ☆     ☆     ☆     ☆     ☆     ☆     ☆     ☆     ☆     ☆     ☆     ☆     ☆     ☆     ☆     ☆     ☆     ☆     ☆     ☆     ☆     ☆     ☆     ☆     ☆     ☆     ☆     ☆     ☆     ☆     ☆     ☆     ☆     ☆     ☆     ☆     ☆     ☆     ☆     ☆     ☆     ☆     ☆     ☆     ☆     ☆     ☆     ☆     ☆     ☆     ☆     ☆     ☆     ☆     ☆     ☆     ☆     ☆     ☆     ☆     ☆     ☆     ☆     ☆     ☆     ☆     ☆     ☆     ☆     ☆     ☆     ☆     ☆     ☆     ☆     ☆     ☆     ☆     ☆     ☆     ☆     ☆     ☆     ☆     ☆     ☆     ☆     ☆     ☆     ☆     ☆     ☆     ☆     ☆     ☆     ☆     ☆     ☆     ☆     ☆     ☆     ☆     ☆     ☆     ☆     ☆     ☆     ☆     ☆     ☆     ☆     ☆     ☆     ☆     ☆     ☆     ☆     ☆     ☆     ☆     ☆     ☆     ☆     ☆     ☆     ☆     ☆     ☆     ☆     ☆     ☆     ☆     ☆     ☆     ☆     ☆     ☆     ☆     ☆     ☆     ☆     ☆     ☆     ☆     ☆     ☆     ☆     ☆     ☆     ☆     ☆     ☆     ☆     ☆     ☆     ☆     ☆     ☆     ☆     ☆     ☆     ☆     ☆     ☆     ☆     ☆     ☆     ☆     ☆     ☆     ☆     ☆     ☆     ☆     ☆     ☆     ☆     ☆     ☆     ☆     ☆     ☆     ☆     ☆     ☆     ☆     ☆     ☆     ☆     ☆     ☆     ☆     ☆     ☆     ☆     ☆     ☆     ☆     ☆     ☆     ☆     ☆     ☆     ☆     ☆     ☆     ☆     ☆     ☆     ☆     ☆     ☆     ☆     ☆     ☆     ☆     ☆     ☆     ☆     ☆     ☆     ☆     ☆     ☆     ☆     ☆     ☆     ☆     ☆     ☆     ☆     ☆     ☆     ☆     ☆     ☆     ☆     ☆     ☆     ☆     ☆     ☆     ☆     ☆     ☆     ☆     ☆     ☆     ☆     ☆     ☆     ☆     ☆     ☆     ☆     ☆     ☆     ☆     ☆     ☆     ☆     ☆     ☆     ☆     ☆     ☆     ☆     ☆     ☆     ☆     ☆     ☆     ☆     ☆     ☆     ☆     ☆     ☆     ☆     ☆     ☆     ☆     ☆     ☆     ☆     ☆     ☆     ☆     ☆     ☆     ☆     ☆     ☆     ☆     ☆     ☆     ☆     ☆     ☆     ☆     ☆     ☆     ☆     ☆     ☆     ☆     ☆     ☆     ☆     ☆     ☆     ☆     ☆     ☆     ☆     ☆     ☆ | (京 C<br>WIFI 我的 |

 2.按照界面流程完成健康承诺、健康信息填报后,可在 "个人健康信息"界面点击"上传个人健康信息",非"新 冠疫苗申诉"栏目。

3. 点击进入后,上传个人"新冠病毒疫苗接种凭证"。

| 12:28        | <b>111</b> 4G                                        | 12:28                    | ••••• 4G 👝                                                             |
|--------------|------------------------------------------------------|--------------------------|------------------------------------------------------------------------|
| $\leftarrow$ | 个人健康信息                                               | $\leftarrow$             | 健康信息填报                                                                 |
|              | 您还不能进入场馆<br>上报时间:2022-10-23 12:27:25                 | 健康信息采复<br>核酸检测报告<br>• 附件 |                                                                        |
| 5            | <b>个人健康承诺</b><br>履行承诺后自动验证核酸<br>证明、健康码、疫苗接<br>种、行程信息 | <b>一</b><br>点击上传         | 上传要求:<br>1.上传的图片格式为png/jpg<br>2.请上传图片的正面                               |
| õ            | 核酸检测<br> 申诉记录<br>  详情 >                              | 疫苗接种证明                   | 3.上传的图片大小上限为200K                                                       |
|              | 随申码<br>通过 ◇<br>不适用于本情形                               | * PIJIT                  | 上传要求:<br>1.上传的图片格式为png/jpg                                             |
| đ,           | 新冠疫苗<br>新冠疫苗结果核验异常,<br>请您尽快核实 详情 >                   | 点击上传                     | 2.请上传图片的正面<br>3.上传的图片大小上限为200K                                         |
| ٢            | 行程核验<br>通过                                           | 请输入验证码                   | <b>4872</b> <sub>换一张</sub>                                             |
|              | 上传个人健康信息                                             | ○ 我已阅读并同意                | 防疫健康承诺书                                                                |
| います          |                                                      | ☆ ま 页 展                  | 会         令         合           商展品         服务         WIFI         我的 |

方式二:所在单位上传

所在单位可登录进博会官网综合服务平台 (www.ciie.org),通过"人员健康信息采集"服务功能, 按照系统提示由"单位"填报。

| 2022 中国国际进口博览 | · 中文 ·                                                | ) Ξ | С | 3 | 招展处 |
|---------------|-------------------------------------------------------|-----|---|---|-----|
| ○ 个人健康信息填报    | « ①                                                   |     |   |   | » ~ |
| ◎ 疫苗审核担保      | 上报                                                    |     |   |   | ×   |
|               | 基本信息                                                  |     |   |   |     |
|               | 姓名 李一巴 性別 ⑧ 男 〇 女 证件号码 110****297                     |     |   |   |     |
|               | 人员类型 中国大陆地区 联系方式 155****513                           |     |   |   |     |
|               |                                                       |     |   |   |     |
|               | 信息填报                                                  |     |   |   |     |
|               | 核酸检测报告 选择文件                                           |     |   |   |     |
|               | 疫苗接种证明 选择文件                                           |     |   |   |     |
|               | 附件上传要求:1.上传的附件格式为png/jpg;2.请上传图片正面;3.上传的附件大小上限为200KB; |     |   |   |     |
|               | 验证码 清给入脸证码 J か 0 W                                    |     |   |   |     |
|               |                                                       |     |   |   |     |
|               | 填报人承诺以上填报的信息真实有效<br>提交 关闭                             |     |   |   |     |

#### 二、审核担保步骤

以"专业观众"为例,可由其所在单位开通相关个人"疫苗"入场权限,具体步骤如下:

### (一) 登录专业观众系统, 点击"健康信息填报"

|           | 首页 新                         | 闻中心 | 国家展 | 企业商业展                      | 经济论坛                    | 配套活动      | 服务      | 城市保障 | 关于我们 |
|-----------|------------------------------|-----|-----|----------------------------|-------------------------|-----------|---------|------|------|
| 欢迎登录      | >                            |     |     |                            |                         |           |         |      |      |
| VVIP采购商服务 | >                            | ₿   |     | 3、 <b>填报人员</b><br>待提交人数: 2 | 信息(可分批填报<br>2           | ) (26/30) |         |      |      |
| • 参观预登记   | >                            | 88  | )   | • 4、交易团(分                  | 团) 审核 审核通过              | ±         |         |      |      |
| - 人员证件申办  | >                            |     |     |                            |                         |           |         |      |      |
| • 人员证件订单  | >                            |     | )   | 5、证件费用<br>由贵单位所在交          | <b>支付</b><br>5易团/分团代付证件 | 费用(不包含待支付 | 、已支付人员) |      |      |
| • 配套活动信息  | >                            | ₿   | )   | 6、人员信息                     | 审核 (7/30)               |           |         |      |      |
| • 账户管理    | >                            |     |     |                            |                         |           |         |      |      |
| • 健康信息填报  | $\langle \mathbf{x} \rangle$ | ₿   |     | 7、证件制作                     | (4/30)                  |           |         |      |      |
| • 人员入场预约  | >                            | 0   |     | 8、证件发放                     | (4/30)                  |           |         |      |      |
|           |                              |     |     |                            |                         |           |         |      |      |

# (二) 点击"疫苗审核担保"菜单,进入列表页

| 2022 中国国际进口博览 | īج    |       |        |             |            |        |              | Þ文 🌒   | =    | C (  | a ::      | xxx    |
|---------------|-------|-------|--------|-------------|------------|--------|--------------|--------|------|------|-----------|--------|
| ☆ 个人健康信息填报    | 《 ① 疫 | 苗审核担保 |        |             |            |        |              |        |      |      |           | » ~    |
| BB 疫苗审核担保     | 姓名    | 证件号   | 码      | 人员类型        | 请选择        | → 担保状态 | 请选择          | -      |      |      | <b>11</b> | 查询     |
|               | 疫苗审核担 | 保操作指引 |        |             |            |        |              |        |      |      |           |        |
|               | 姓名    | 性别    | 人员类型   | 证件号码        | 联系方式       | 单位名称   | 承诺时间         | 担保状态   | H    | H作   |           |        |
|               | XXX   | 男     | 中国大陆地区 | 110*****252 | 155****741 |        | 2022-10-19 0 | 未担保    | 1 1  | 移担保  | #18       | 0条/页 1 |
|               |       |       |        |             |            |        |              | / 3090 | 1 34 | 98AL | X13 (     |        |
|               |       |       |        |             |            |        |              |        |      |      |           |        |
|               |       |       |        |             |            |        |              |        |      |      |           |        |
|               |       |       |        |             |            |        |              |        |      |      |           |        |
|               |       |       |        |             |            |        |              |        |      |      |           |        |
|               |       |       |        |             |            |        |              |        |      |      |           |        |
|               |       |       |        |             |            |        |              |        |      |      |           |        |
|               |       |       |        |             |            |        |              |        |      |      |           |        |
|               |       |       |        |             |            |        |              |        |      |      |           |        |
|               |       |       |        |             |            |        |              |        |      |      |           |        |

(三)选择要担保的人员,点击"疫苗担保",进入疫 苗担保页面

| 2022 中国国际进口博览 | 运      |              |        |            |            |        |               | PX 🔵 I | ≡ c | ٢   |       | xxx   | <      |
|---------------|--------|--------------|--------|------------|------------|--------|---------------|--------|-----|-----|-------|-------|--------|
| ☆ 个人健康信息填报    | 《 合 疫苗 | <b>首审核担保</b> |        |            |            |        |               |        |     |     |       | >>    | $\sim$ |
| BB 疫苗审核担保     | 姓名     | 证件号          | A      | 人员         | 类型 一语选择一   | → 担保状系 | <b>5</b> -请选择 | ~      |     |     | R III | 查询    | 1      |
|               |        |              |        |            |            |        |               |        |     | _   |       |       |        |
|               | 疫苗审核担保 | 呆操作指引        |        |            |            |        |               |        |     |     |       |       |        |
|               | 姓名     | 性别           | 人员类型   | 证件号码       | 联系方式       | 单位名称   | 承诺时间          | 担保状态   | 操作  | 2   | _     |       |        |
|               | XXX    | 男            | 中国大陆地区 | 110****252 | 155****741 |        | 2022-10-19 0  | 未担保    | 軍极  | 担保  |       |       |        |
|               |        |              |        |            |            |        | < 1           | > 到第   | 1 页 | 确定共 | 1条 10 | 条/页 🛟 |        |
|               |        |              |        |            |            |        |               |        |     |     |       |       |        |
|               |        |              |        |            |            |        |               |        |     |     |       |       |        |
|               |        |              |        |            |            |        |               |        |     |     |       |       |        |
|               |        |              |        |            |            |        |               |        |     |     |       |       |        |
|               |        |              |        |            |            |        |               |        |     |     |       |       |        |
|               |        |              |        |            |            |        |               |        |     |     |       |       |        |
|               |        |              |        |            |            |        |               |        |     |     |       |       |        |
|               |        |              |        |            |            |        |               |        |     |     |       |       |        |
|               |        |              |        |            |            |        |               |        |     |     |       |       |        |
|               |        |              |        |            |            |        |               |        |     |     |       |       |        |

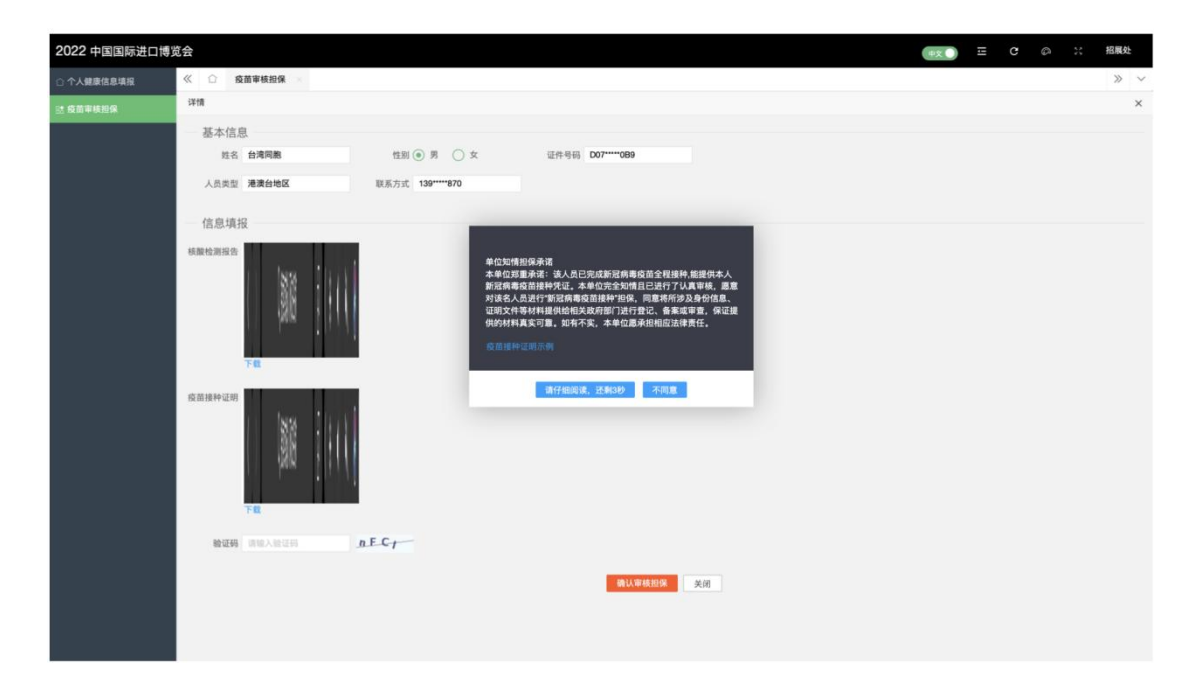

(四)点击同意,开始疫苗审核,点击疫苗接种证明, 进行审核

| 2022 中国国际进口博览 | <b></b><br>1<br>2<br>3<br>4<br>5<br>4<br>5<br>5<br>5<br>5<br>5<br>5<br>5<br>5<br>5<br>5<br>5<br>5<br>5 |                                                                                                    |                                                                                              |                                                                             |                            | 中文 🌔 |  |  | 招展处 |   |
|---------------|----------------------------------------------------------------------------------------------------|----------------------------------------------------------------------------------------------------|----------------------------------------------------------------------------------------------|-----------------------------------------------------------------------------|----------------------------|------|--|--|-----|---|
| ○ 个人健康信息填报    | ≪ □ 疫苗审核担保 ×                                                                                           |                                                                                                    |                                                                                              |                                                                             |                            |      |  |  | » · | ~ |
| 2:疫苗审核担保      | 详细                                                                                                    |                                                                                                    |                                                                                              |                                                                             |                            |      |  |  | ,   | c |
|               | 基本信息                                                                                                   |                                                                                                    |                                                                                              |                                                                             |                            |      |  |  |     |   |
|               | 姓名 台湾同胞                                                                                                | 性别 🖲 男  🔿 女                                                                                                    | 证件号码 D07**                                                                                   | ****0B9                                                                     |                            |      |  |  |     |   |
|               | 人员类型 港澳台地区                                                                                             | 联系方式 139****870                                                                                                    |                                                                                              |                                                                             |                            |      |  |  |     |   |
|               | 信息填投<br>相關检測描音<br>了在<br>度面接种证明                                                                         | 4 (4<br>4 +<br>6<br>7<br>9<br>1<br>1<br>2<br>2<br>2<br>2<br>1<br>1<br>1<br>1<br>1<br>1<br>1<br>1<br>1<br>1<br>1<br>1<br>1 | 位加特担保承诺<br>单位发展未落:该人员已完成都<br>建四等和资格和新外化。本年位词<br>现文件考计规模化的相关或者在<br>的材料美文可靠。如有不实,才<br>这就具体是明示的 | 1266篇文章之句詩件、集建内井<br>全学時間に201777月8日<br>1712行行之。東東京軍勇、<br>中心源未回和に法律責任。<br>予約重 | <b>夫人 遵重</b><br>最高、<br>征证遵 |      |  |  |     |   |
|               | 下载                                                                                                    |                                                                                                    |                                                                                              |                                                                             |                            |      |  |  |     |   |
|               | 验证码 请输入验证的 5                                                                                           | Vol                                                                                                    |                                                                                              |                                                                             |                            |      |  |  |     |   |
|               |                                                                                                    |                                                                                                    | 1                                                                                            | <b>确</b> 认审核投保 美闭                                                           |                            |      |  |  |     |   |

| 2022 中国国际进口博览 | 会   |          |            |          |                                  |          |                                 |                        |                                  | 2 🕕      | UI       | c   | 0     |  | x | x |
|---------------|-----|----------|------------|----------|----------------------------------|----------|---------------------------------|------------------------|----------------------------------|----------|----------|-----|-------|--|---|---|
| ① 个人就能信息情况    | « û | 疫苗审核担保 × |            |          |                                  |          |                                 |                        |                                  |          |          |     |       |  | » | ~ |
| 器 疫苗审核担保      | 评情  |          |            |          |                                  |          |                                 |                        |                                  |          |          |     |       |  |   | × |
|               |     |          | 故大/Enlarge | 够小Narrow | NUSESCO.                         | ockwis   | e rotatio                       | n 🗵                    | est/Counter                      | lockwise | rotation | 关闭/ | Close |  |   | Î |
|               |     |          |            |          | 13.57 🖨                          |          |                                 | 0.54                   | 1111492                          |          |          |     |       |  |   |   |
|               |     |          |            |          | く 疫苗(                            | k核酸      |                                 |                        | 🗵                                |          |          |     |       |  |   |   |
|               |     |          |            |          | 101                              | 中记录      |                                 | 61.02                  | 89                               |          |          |     |       |  |   |   |
|               |     |          |            |          | 个人信息                             | -        |                                 |                        |                                  |          |          |     |       |  |   |   |
|               |     |          |            |          | 地名                               |          |                                 |                        |                                  |          |          |     |       |  |   |   |
|               |     |          |            |          | 证件号码                             |          |                                 |                        |                                  |          |          |     |       |  |   |   |
|               |     |          |            |          | 接种记录                             | ł Vacci  | nation Rec                      | ord                    |                                  |          |          |     |       |  |   |   |
|               |     |          |            |          | -                                | 線种制<br>次 |                                 | 1728                   |                                  |          |          |     |       |  |   |   |
|               |     |          |            |          | 新型冠状病<br>極光法按照<br>(Veroill<br>用) | 1        | 2021 2021<br>-05-2 0402<br>6 20 | 北京科州中<br>藤士印绘木<br>市際公司 | 上海市商浦<br>区住注鉄北<br>大居社区卫<br>生屋県中心 |          |          |     |       |  |   |   |
|               |     |          |            |          | 計型定式的<br>相关注意用<br>(Versill<br>用) | 2        | 2021 2021<br>06-2 0302<br>5 9N  | 北京科州中<br>株生地技术<br>和第业号 | 上海市青浦<br>区获泾镇社<br>区卫生提升<br>中心    |          |          |     |       |  |   |   |
|               |     |          |            |          |                                  |          |                                 |                        |                                  |          |          |     |       |  |   |   |

(五)审核完成后,勾选"承诺以上填报的信息真实有 效",并点击"疫苗担保"按钮,完成疫苗审核担保

| « 🗘 🕏            | <b>ğ苗审核担保</b>                                                                                                    |                 |                  | » ~ |
|------------------|----------------------------------------------------------------------------------------------------|-----------------|------------------|-----|
| 详情               |                                                                                                    |                 |                  | ×   |
| 基本信息             | 息                                                                                                    |                 |                  |     |
| 姓名               | 88                                                                                                    | 性别 〇 男 (④ 女     | 证件号码 350****205  |     |
| 人员类型             | 中国大陆地区                                                                                                    | 联系方式 150****256 |                  |     |
| 信息填持             | R                                                                                                    |                 |                  |     |
| 核酸检测报告<br>疫苗接种证明 | Bit         Mag         Mag           Bits         Lake Sak         Lake Sak           Bits         Lake Sak         Lake Sak |                 |                  |     |
| 验证码              | 请输入验证码                                                                                                    | 701             |                  |     |
|                  |                                                                                                    |                 | <b>确认带线控制</b> 关闭 |     |
|                  |                                                                                                    |                 |                  |     |

| « 🖒 g  | <b>艾苗审核担保</b>                                                                                                    |                  |                  | » ~ |
|--------|----------------------------------------------------------------------------------------------------|------------------|------------------|-----|
| 详情     |                                                                                                    |                  |                  | ×   |
| 基本信息   | 息                                                                                                    |                  |                  |     |
| 姓名     | 88                                                                                                    | 性別 〇男 ④ 女        | 证件号码 350****205  |     |
| 人员类型   | 中国大陆地区                                                                                                    | 联系方式 150*****256 |                  |     |
| 信息填    | R                                                                                                    |                  |                  |     |
| 核酸检测报言 | 2         40           1000000000000000000000000000000000000                                                                                                    |                  | 20.              |     |
| 疫苗接种证明 | BY25         Second State           BY25         Second State           BY26         Second State           BY26         Second State< |                  | ● 成面單板組織成功       |     |
| 脸证明    | oqtq o                                                                                                    | a 79             | <b>商以审核担保</b> 关闭 |     |

附件 2:

# "疫苗接种凭证"样张

提交须清晰显示本人姓名、身份证号等相关身份信息及 疫苗接种时间(样例供参考)。

(一)境**外新冠病毒疫苗。**须提供"新冠病毒疫苗接种记录卡"或其他有效接种凭证。

#### 样例 1: 样例 2: 样例 3:

| lease keep<br>bout the v<br>or favor, g<br>lédica sob | o this record card, which includes n<br>accines you have received.<br>uarde esta tarjeta de registro, que<br>re las vacunas que ha recibido. | nedical informatic |                                   | Client Informat     | ion               | . [T thirt     | chent Sched           | ulej        |        |                           | Tage I     |
|-------------------------------------------------------|----------------------------------------------------------------------------------------------------|--------------------|-----------------------------------|---------------------|-------------------|----------------|-----------------------|-------------|--------|---------------------------|------------|
| ist Name                                              | Fit                                                                                                    | rst Name           | MI                                | Client Name (Firs   | t - MI - Last)    | DOI<br>06/03/1 | B Gender<br>997 M     | Mother's    | Maiden | Tracking Schedule<br>ACIP | Chart #    |
| ate of birth                                          | Pa                                                                                                    | tient number (med  | ical record or IIS record number) | Address<br>Comments |                   |                |                       |             |        |                           |            |
| /accine                                               | Product Name/Manufacturer                                                                                                    | Date               | Healthcare Professional           | History             | Add Immu          | inization      | Edit Client           | Reports     | Print  | Print Confidential        | Lead       |
| st L                                                  | Mederne mPNA 1273                                                                                                    | 41301              | UNA Madiaan                       | Vaccine Group       | Date Administered | Series         | Trade Name (          | /accine)    | Dose   | Owned? Reaction           | Hist? Edit |
| 01                                                    | Lot# 044B21A                                                                                                    | nm dd yy           | UW-Madison<br>UHS                 | COVID-19            | <u>04/13/2021</u> | 1 of 2         | Vaccine<br>Moderna CO | ®<br>VID-19 | Full   | No                        | 1          |
| 4                                                     |                                                                                                    | 5/12/21            |                                   |                     | 05/12/2021        | 2 of 2         | Vaccine               | ®           | Full   | No                        | 15         |
| DVID-19                                               | Moderna mRNA-1273                                                                                                    | mm dd yy           | UW-Madison                        |                     |                   |                |                       |             |        |                           |            |
| ther                                                  | Lot# 017C21A                                                                                                    | mm dd yy           | UHS                               |                     |                   |                |                       |             |        |                           |            |
| ther                                                  |                                                                                                    | //<br>             |                                   |                     |                   |                |                       |             |        |                           |            |
|                                                       |                                                                                                    | Jun Jun Jy         |                                   |                     |                   |                |                       |             |        |                           |            |
|                                                       |                                                                                                    |                    | NHS                               |                     |                   |                |                       |             |        |                           |            |

| Pfizer/BioNTech COVID- | 19 vaccine                                                                                                    | Pfizer/BioNTech COVID- | 19 vascine                                                                                                    |
|------------------------|----------------------------------------------------------------------------------------------------|------------------------|----------------------------------------------------------------------------------------------------|
|                        | 2D barcode expiry<br>10 November 2021<br>To protect your data privacy the 2D<br>barcode safer 31 days.<br>Phase to prevent the barcode. |                        | 2D barcode expiry<br>10 November 2021<br>To pretect year data privacy the 21<br>barcode apriles after 30 days.<br>Please generative a new COVID-19<br>Pleas to renew the barcode. |
| Dose                   | 1 of 2                                                                                                    | Dose                   | 2 of 2                                                                                                    |
| Dose                   | 1 of 2                                                                                                    | Dose                   | 2 of 2                                                                                                    |
| Date of vaccination    | 19 June 2021                                                                                                    | Date of vaccination    | 5 September 2021                                                                                                    |
| Dose                   | 1 of 2                                                                                                    | Dose                   | 2 of 2                                                                                                    |
| Date of vaccination    | 19 June 2021                                                                                                    | Date of vaccination    | 5 September 2021                                                                                                    |
| Vaccine product        | Comirnety                                                                                                    | Vaccine product        | Comirnaty                                                                                                    |
| Dose                   | 1 of 2                                                                                                    | Dose                   | 2 of 2                                                                                                    |
| Date of vaccination    | 19 June 2021                                                                                                    | Date of vaccination    | 5 September 2021                                                                                                    |
| Vaccine product        | Comirnaty                                                                                                    | Vaccine product        | Comirnaty                                                                                                    |
| Manufacturer           | Biontech Manufacturing GmbH                                                                                                    | Manufacturer           | Biontech Manufacturing GmbH                                                                                                    |
| Dose                   | 1 of 2                                                                                                    | Dose                   | 2 of 2                                                                                                    |
| Date of vaccination    | 19 June 2021                                                                                                    | Date of vaccination    | 5 September 2021                                                                                                    |
| Vaccine product        | Comirnaty                                                                                                    | Vaccine product        | Comirnaty                                                                                                    |
| Manufacturer           | Biontech Manufacturing GmbH                                                                                                    | Manufacturer           | Biontech Manufacturing GmbH                                                                                                    |
| Vaccine                | SARS Cov-2 mRNA Vaccine                                                                                                    | Vaccine                | SARS Cov-2 mRNA Vaccine                                                                                                    |
| Dose                   | 1 of 2                                                                                                    | Dose                   | 2 of 2                                                                                                    |
| Date of vaccination    | 19 June 2021                                                                                                    | Date of vaccination    | 5 September 2021                                                                                                    |
| Vaccine product        | Cominally                                                                                                    | Vaccine product        | Comirnaty                                                                                                    |
| Manufacturer           | Biontech Manufacturing GmbH                                                                                                    | Manufacturer           | Biontech Manufacturing GmbH                                                                                                    |
| Vaccine                | SARS Cov-2 mRNA Vaccine                                                                                                    | Vaccine                | SARS Cov-2 mRNA Vaccine                                                                                                    |
| Batch number           | FC9001                                                                                                    | Batch number           | FF2153                                                                                                    |
| Dose                   | 1 of 2                                                                                                    | Dose                   | 2 of 2                                                                                                    |
| Date of vaccination    | 19 June 2021                                                                                                    | Date of vaccination    | 5 September 2021                                                                                                    |
| Vaccine product        | Comirnely                                                                                                    | Vaccine product        | Comimaty                                                                                                    |
| Manufacturer           | Biontech Manufacturing GmbH                                                                                                    | Manufacturer           | Biotech Manufacturing GmbH                                                                                                    |
| Vaccine                | SARS Cov2 mRNA Vaccine                                                                                                    | Vaccine                | SARS Cov-2 mRNA Vaccine                                                                                                    |
| Batch number           | FC9001                                                                                                    | Batch number           | FF2153                                                                                                    |
| Disease targeted       | COVID-19                                                                                                    | Disease targeted       | COVID-19                                                                                                    |
| Dose                   | 1 of 2                                                                                                    | Dose                   | 2 of 2                                                                                                    |
| Date of vaccination    | 19 June 2021                                                                                                    | Date of vaccination    | 5 September 2021                                                                                                    |
| Vaccine product        | Comimaly                                                                                                    | Vaccine product        | Comimaty                                                                                                    |
| Manufacturer           | Biomech Maufacturing GmbH                                                                                                    | Manufacturer           | Biontech Manufacturing GmbH                                                                                                    |
| Vaccine                | SARS Cov-2 mRNA Vaccine                                                                                                    | Vaccine                | SARS Cov-2 mRNA Vaccine                                                                                                    |
| Batch number           | FC9001                                                                                                    | Batch number           | FF2153                                                                                                    |
| Disease targeted       | COVID-19                                                                                                    | Disease targeted       | COVID-19                                                                                                    |
| Country of vaccination | G8                                                                                                    | Country of vaccination | G8                                                                                                    |
| Dose                   | 1 of 2                                                                                                    | Dose                   | 2 of 2                                                                                                    |
| Date of vaccination    | 19 June 2021                                                                                                    | Date of vaccination    | 5 September 2021                                                                                                    |
| Vaccine product        | Commaly                                                                                                    | Vaccine product        | Comimaly                                                                                                    |
| Manufacturer           | Bionech Menufacturing GmbH                                                                                                    | Manufacturer           | Biontech Manufacturing Gribh                                                                                                    |
| Vaccine                | SARS Core2 mRNA Vaccine                                                                                                    | Vaccine                | SARS Cov-2 mRNA Vaccine                                                                                                    |
| Batch number           | FC3001                                                                                                    | Batch number           | FF2153                                                                                                    |
| Disease targeted       | COVID-19                                                                                                    | Disease targeted       | COVID-19                                                                                                    |
| Country of vaccination | GB                                                                                                    | Country of vaccination | GB                                                                                                    |
| Issuer                 | NHS Digital                                                                                                    | Issuer                 | NHS Digital                                                                                                    |

Find out about COVID-19 symptoms, testing, vaccination and self-isolation on the N-Bisebaits: www.nhs.uk/conditions/kceronavirus-cevid-19 Data Presenten. The Department's Intelling and Bosic Care (DHC) is the Data Controller and is responsible for presenting your personal data for the provide CMD Para Ingramment. Is find and more your ansates the DMC Paraly Kales at www.nhs.uk/conditions.thes.thetascore of the MI

(二)各省区市本地"健康宝""健康码"、支付宝、疫 苗接种机构等信息系统中所显示的接种记录。

样例 4: 样例 5: 样例 6:

| 08:36                                                                           |                                                                        | <b>.11</b> 4G 🔲                               | 上午8:07。                                              | 15 to to to to the state of the state of th | <                                    | 电子健康码                                                                                   | ••• ••         |
|---------------------------------------------------------------------------------|------------------------------------------------------------------------|-----------------------------------------------|------------------------------------------------------|----------------------------------------------------------------------------------------------------|--------------------------------------|-----------------------------------------------------------------------------------------|----------------|
| く首页                                                                             | 新冠疫苗预约<br>新型冠状病毒疫苗接<br>(Vaccination Certificate)                       |                                               | ×<br>                                                | …<br>人信息                                                                                                    | Γ                                    | 10月20日<br>18:58:34                                                                      | 需显示完整<br>身份信息  |
| 受种者编号<br>Code<br>身份证号<br>Code                                                   |                                                                        |                                               | 性别:<br>出生日期:<br>身份证号:                                | _                                                                                                    | 同接                                   | 3701*********87<br>中查询结果 (已全程接种)                                                        | _              |
| 受种者姓名<br>Nante<br>出生日期<br>Date of birth<br>性別<br>Gender<br>联系电话<br>Mobile phone |                                                                        | 女<br>一                                        | 2 接<br>疫苗名称:新冠疫苗(<br>接种针次:1<br>接种地:湖北省               | 种 <mark>信息</mark><br>(Vero细胞)                                                                                                    | 接种机构<br>接种时间<br>接种针次<br>疫苗类型<br>疫苗厂家 | 1: 山东中医药大学附属医院临<br>1: 2021–10–14 16:36:57<br>1: 2<br>1: 新冠疫苗(Vero细胞)<br>1: 科兴(大连)疫苗技术有限 | 时接种点           |
| 家庭住址<br>Current Address<br>疫苗名称                                                 | 接种日期 疫苗批考 生产企业<br>Date Lot Manufacturer                                | 接种单位<br>Cluss                                 | 接种机构:<br>接种时间:2021-05-05<br>疫苗厂家:北京科兴中               | )<br>                                                                                                    | <b>运</b> 接種<br>接种机构<br>接种时间          | 中查询结果 (已全程接种)<br>):山东中医药大学附属医院临<br>):2021–08–24 16:25:23                                | 时接种点           |
| (Vero细 1<br>胞)<br>新冠疫苗<br>(Vero细 2<br>胞)                                        | 2021-07-0 02:10660 兰州生物<br>7 222<br>2021-07-3 02:106076 北沢科兴<br>1 Z 中撤 | 区期防接种(1)诊<br>社区<br>按种<br>接种<br>接种<br>接种<br>液面 |                                                      | 种信息<br>(Vero细胞)                                                                                                    | 疫苗类型疫苗厂家                             | 1<br>新冠疫苗(Vero细胞)<br>北京科兴中维生物技术有限公司                                                     |                |
|                                                                                 |                                                                        |                                               | 接种地:新疆维吾尔自<br>接种机构:<br>接种时间:2021-06-27<br>疫苗厂家:北京科兴中 | 治区<br>7<br>                                                                                                    | 注:新冠疫<br>供参考,实                       | 点此宣看现的按种凭让<br>苗接种记录数据在不断汇聚和<br>际情况需按当地疫情防控政策                                            | 完善中,结果仅<br>执行。 |

# (三) 其他第三方机构出具的有效疫苗接种记录

| E1 P I                                                 | 1 2 3 3 3 A B B                                | 교 교통<br>预開 | 。<br>方接种凭<br>tion Cer                                                        | 证<br>tificate | .)                                                                   |                              |
|--------------------------------------------------------|------------------------------------------------|------------|------------------------------------------------------------------------------|---------------|----------------------------------------------------------------------|------------------------------|
| 受持者留码<br>Cade<br>受持者就名<br>Name<br>住別<br>Grader<br>家庭住社 |                                                |            | 身份证号/护服号<br>ID /Passport No<br>出生日期<br>Date of birth<br>联系电话<br>Mobile phone |               |                                                                      |                              |
| Current<br>序号                                          | Address 疫菌名称                                   | 剂次         | 接种日期                                                                         | 疫苗批号          | 生产企业                                                                 | 接种单位                         |
|                                                        | 新型冠状病毒灭活疫苗(<br>Vero细脚)                         | 1          | 2020-09-23                                                                   | 202006008     | 就汉生物制品研究<br>所有限责任公司<br>Wuhan Institute of Bi<br>ological Products Co | 中国生業<br>技术股份<br>有限公司<br>CNBG |
| 1                                                      | COVID-19 Vaccine (Ver<br>o Cell) , Inactivated |            |                                                                              |               | 11.10                                                                |                              |

附件 3:

#### 单位知情担保承诺

#### (线上点击)

本单位郑重承诺: 该人员已完成新冠病毒疫苗全程接种, 能提供本人新冠病毒疫苗接种凭证。本单位完全知情且已进 行了认真审核,愿意对该名人员进行"新冠病毒疫苗接种" 担保,同意将所涉及身份信息、证明文件等材料提供给相关 政府部门进行登记、备案或审查,保证提供的材料真实可靠。 如有不实,本单位愿承担相应法律责任。